# PANDUAN PENDAFTARAN DAN PEMBAYARAN BAGI CALON MAHASISWA BARU UNIVERSITAS MUHAMMADIYAH PAEMBANG

# I. Panduan Pendaftaran Calon Mahasiswa Baru

- 1. Cama melakukan pendaftaran melalui *website <u>https://penmaru.um-palembang.ac.id/</u> dengan klik tombol daftar lalu mengisi formulir pendaftaran <i>online* (wajib dan di *screenshoot username* dan *passwordnya*).
- 2. Setelah login lakukan dengan mendownload nomor pendaftaran di website <u>https://penmaru.um-palembang.ac.id/</u> pada bagian cetak kartu pendaftaran.
- 3. Mengerjakan soal *online* di menu *tes online*.
- 4. Jika hasil tes dinyatakkan lulus maka cama melakukan pembayaran UKT.
- 5. Melakukan registrasi dengan mengisi biodata secara lengkap sesuai dengan **Ijazah dan Kartu Keluarga** (apabila tidak lengkap dan tidak sesuai ijazah maka akan bermasalah pada Feeder Dikti).

## II. Panduan Pembayaran Pendaftaran Penerimaan Mahasiswa Baru UMPalembang

Pembayaran pendaftaran mahasiswa baru dapat dilakukan dengan cara, sebagai berikut:

- 1. M-Banking Bank Sumsel Babel Syariah.
- 2. Pembayaran melalui ATM Bank Sumsel Babel Syariah.
- 3. Apabila bank lainnya maka wajib melakukan validasi Bank Sumsel Babel Syariah dengan cara mengirimkan bukti pembayaran berbentuk Gambar(**jpg/png**) ke WA admin PMB UM Palembang 082184777212 atau 081377744721 (**adm bukti bayar**).
- 4. Pembayaran langsung ke teller Bank Sumsel Babel Syariah Kampus UMPalembang.
- 5. Pembayaran melalui nomor Virtual Account(VA) atau H2H. Nomor VA bisa di dapatkan pada akun Cama yang sudah mendaftar di website penmaru.um-palembang.ac.id

Langkah-langkah pembayaran untuk ATM dan *m-banking* adalah sebagai berikut:

# 1. Panduan Pembayaran Biaya Pendaftaran & Biaya UKT - VIA ATM Bank Sumsel Babel

## a. Panduan Pembayaran Biaya Pendaftaran

Pastikan Kartu ATM yang Anda gunakan adalah Kartu ATM Bank Sumsel Babel atau Bank Sumsel Babel Syariah serta pastikan saldo kartu ATM Anda cukup untuk melakukan pembayaran. berikut merupakan langkah-langnya:

1) Masukkan Kartu ATM Anda

- 2) Pilih Bahasa
- 3) Silahkan masukkan PIN ATM dengan Benar
- 4) Pilih TRANSAKSI LAINNYA

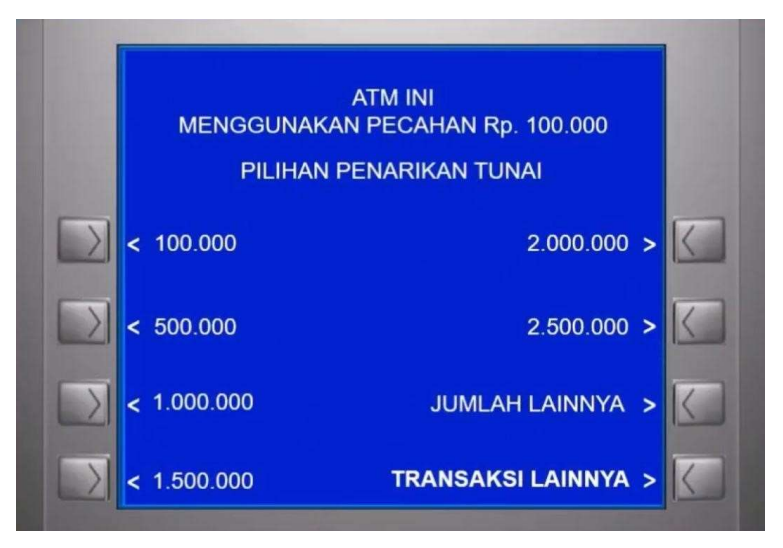

## 5) Pilih PEMBAYARAN/PEMBELIAN

| SILAHKAN PIL | .IH TRANSAKSI ANDA |   |
|--------------|--------------------|---|
| < REGISTRASI | INFORMASI SALDO >  |   |
|              | GANTI PIN >        |   |
|              | TRANSFER >         |   |
|              | PEMBAYARAN/        | 7 |

6) Pilih LAINNYA

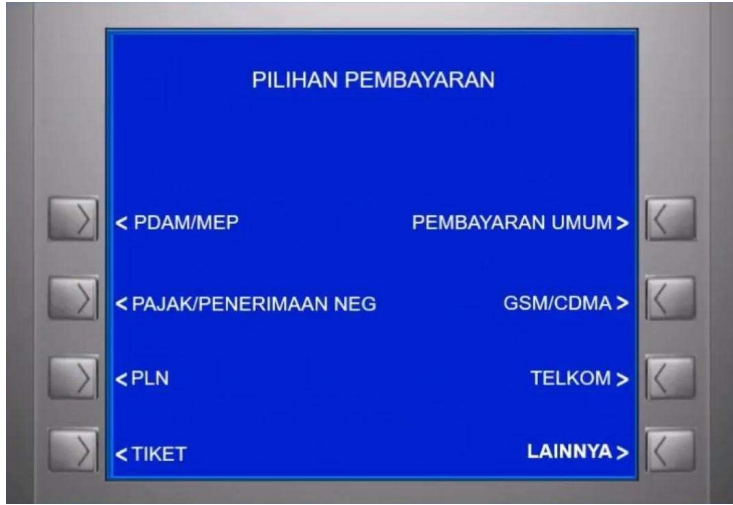

# 7) Pilih PENDIDIKAN

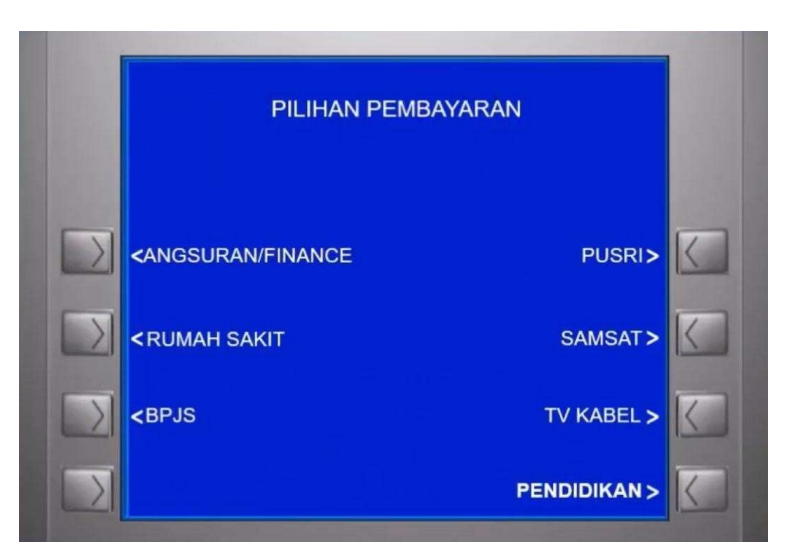

8) Muncul Tampilan untuk memasukkan KODE BAYAR

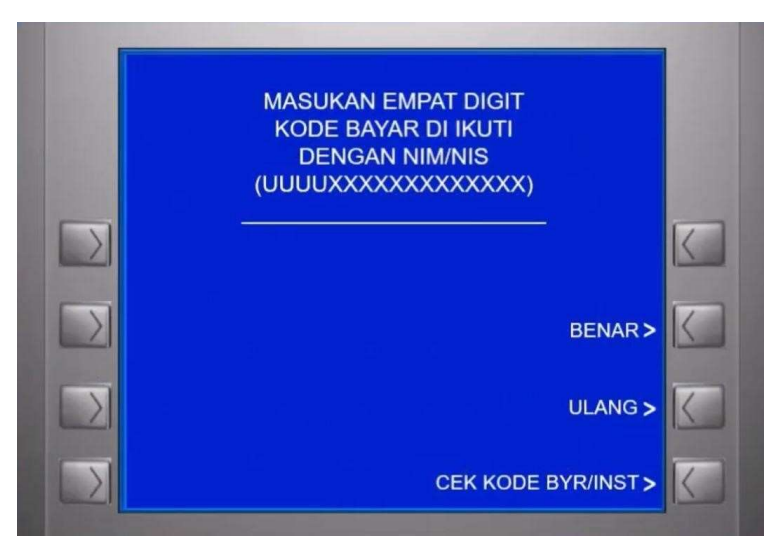

9) Masukkan Kode Bayar 00021 + Nomor Daftar

Disini dicontohkan Nomor Daftarnya adalah **20212829** Sehingga bila di input di ATM menjadi : **0002120212829** 

|           | MASUKAN EMPAT DIGIT<br>KODE BAYAR DI IKUTI<br>DENGAN NIM/NIS      |                   |
|-----------|-------------------------------------------------------------------|-------------------|
| $\square$ | (UUUUXXXXXXXXXXXXXXX)<br>0002120212829<br>Kode Bayar Nomor Daftar | K                 |
| $\square$ | BENAR>                                                            | $\langle \rangle$ |
| $\square$ | ULANG >                                                           | $\langle$         |
|           | CEK KODE BYR/INST >                                               |                   |

Jika selesai, Lalu pilih Benar

10) Pada pilihan jenis Rekening, Piih TABUNGAN

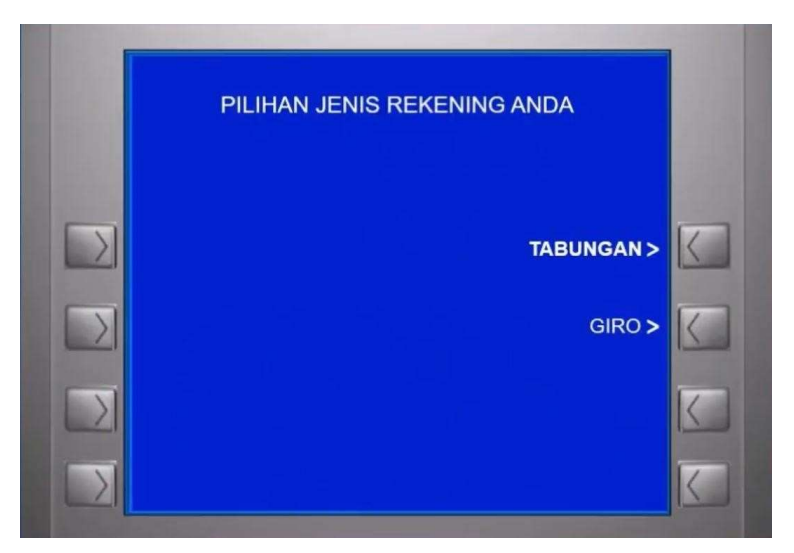

11) ATM akan menampilkan info untuk menunggu sebentar

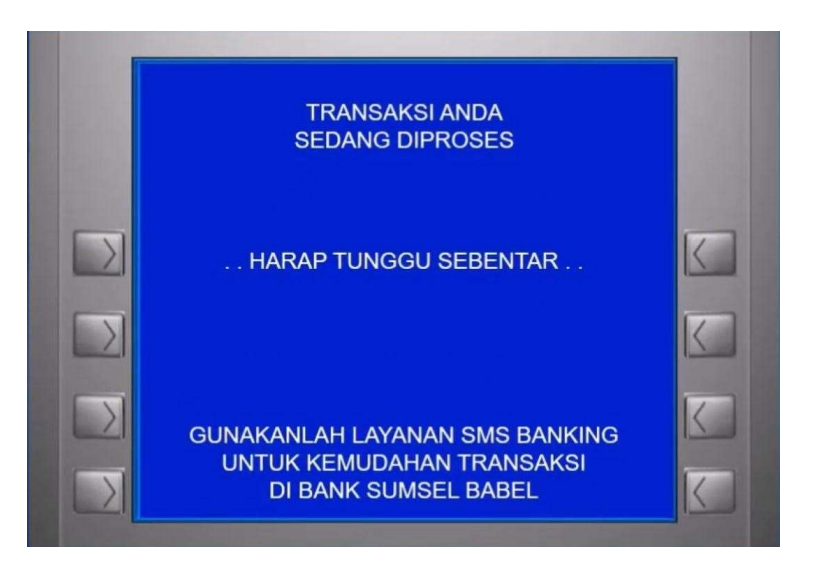

12) Pastikan data yang tampil dilayar sesuai dengan data yang di daftarkan. *Perhatikan Nominal Tagihan yang muncul sudah sama dengan Nominal yang dibayarkan pada saat mendaftar*. Periksa kembali juga data seperti nama, jurusan, pastikan semua sudah benar, seperti gambar dibawah ini.

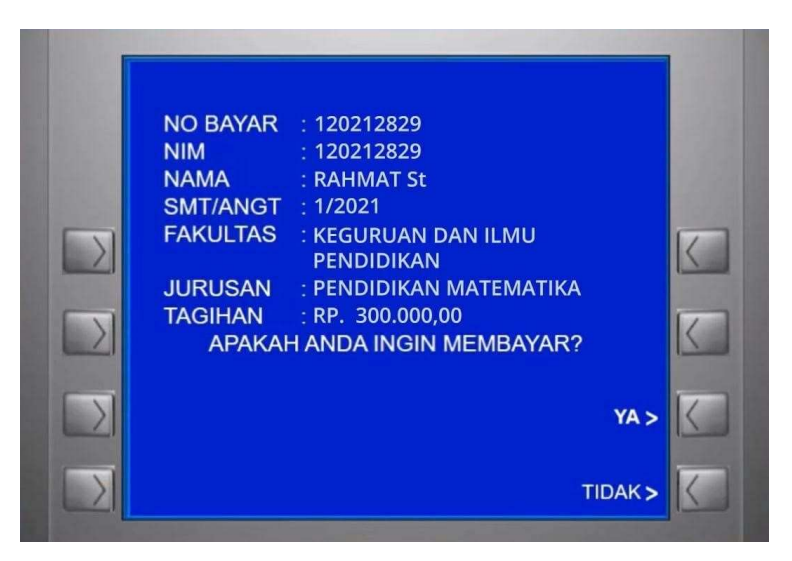

Jika semua data dan nominal sudah sesuai, Silahkan Pilih YA

- 13) Proses Pembayaran sedang dilakukan pada sistem. Jika berhasil mesin ATM akan mengeluarkan Struk sebagai Bukti Pembayaran yang Sah
- 14) Lalu pada layar ATM akan menampilkan informasi TRANSAKSI BERHASIL

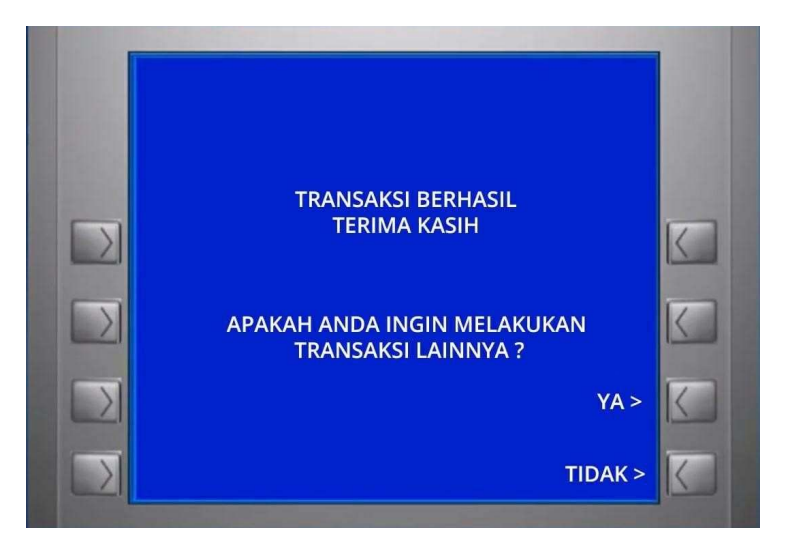

**15)** Berikut ini adalah contoh struk cetak dari mesin ATM Bank Sumsel Babel yang sudah melakukan Transaksi Pembayaran Pendaftaran

#### BANK SUMSEL BABEL

CALL CENTER TELP 1500711 LOKASI : EMVN0036 CAPEM UMP NO.RESI: 853668 WAKTU: 21/06/22 21:28:29 KARTU : 622106XXXXXXX94

PEMBAYARAN TAGIHAN

| : | 0002       |                                                                                                    |                                                                                                    |                                                                                                    |
|---|------------|----------------------------------------------------------------------------------------------------|----------------------------------------------------------------------------------------------------|----------------------------------------------------------------------------------------------------|
| : | 120212829  |                                                                                                    |                                                                                                    |                                                                                                    |
| 2 | RAHMAT St  |                                                                                                    |                                                                                                    |                                                                                                    |
| 1 | KEGURUAN I | DAN                                                                                                    | ILMU                                                                                                    | PENDIDIKAN                                                                                                    |
| : | PEND. MATI | EMAT                                                                                                    | IKA                                                                                                    |                                                                                                    |
| 2 | 1/ 2021    |                                                                                                    |                                                                                                    |                                                                                                    |
| : | RP.        | 3                                                                                                    | 300.00                                                                                                    | 00,00                                                                                                    |
| 2 | RP.        |                                                                                                    | 0                                                                                                    | 00,00                                                                                                    |
| : | RP.        | -                                                                                                    | 300.00                                                                                                    | 00,00                                                                                                    |
|   |            | : 0002<br>: 120212829<br>: RAHMAT St<br>: KEGURUAN<br>: PEND. MAT<br>: 1/ 2021<br>: RP.<br>: RP.<br>: RP. | : 0002<br>: 120212829<br>: RAHMAT St<br>: KEGURUAN DAN<br>: PEND. MATEMAT<br>: 1/ 2021<br>: RP.<br>: RP.<br>: RP. | : 0002<br>: 120212829<br>: RAHMAT St<br>: KEGURUAN DAN ILMU<br>: PEND. MATEMATIKA<br>: 1/ 2021<br>: RP. 300.00<br>: RP. 300.00 |

SIMPAN STRUK INI SEBAGAI TANDA BUKTI PEMBAYATAN YANG SAH DETAIL TAGIHAN PENDAFTARAN MABA RP. 300.000,00

Silahkan fotocopy Struk ini dan juga di Foto. Serta di simpan dengan baik "Sangat disarankan untuk langsung difotocopy struk ini, karena hasil cetak dari struk in, akan memudar, jika sudah terlalu lamah"

### b. Panduan Pembayaran Biaya UKT Awal Maba

Pembayaran biaya UKT awal mahasiswa baru tahapannya hampir sama, hanya

berbeda pada tahap memasukkan kode bayar saja, berikut langkah-langkahnya:

- 1) Masukkan Kartu ATM Anda
- 2) Pilih Bahasa
- 3) Silahkan masukkan PIN ATM dengan Benar
- 4) Pilih TRANSAKSI LAINNYA

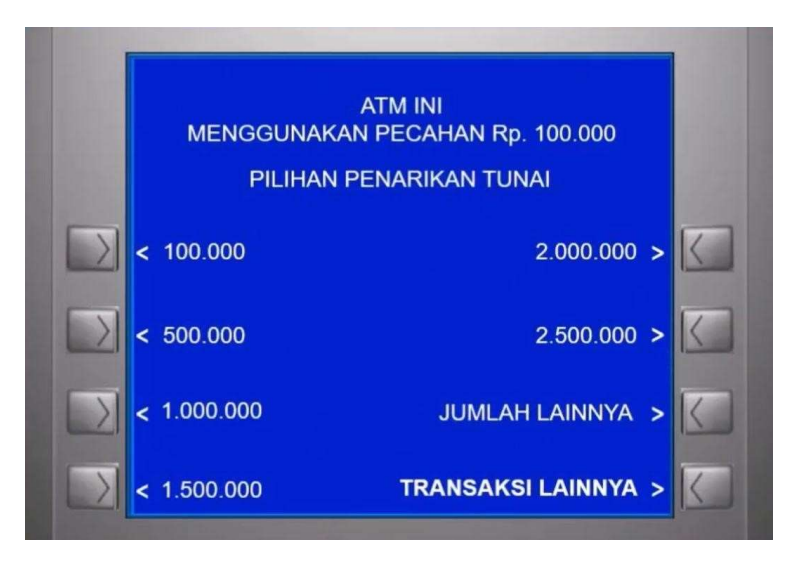

# 5) Pilih PEMBAYARAN/PEMBELIAN

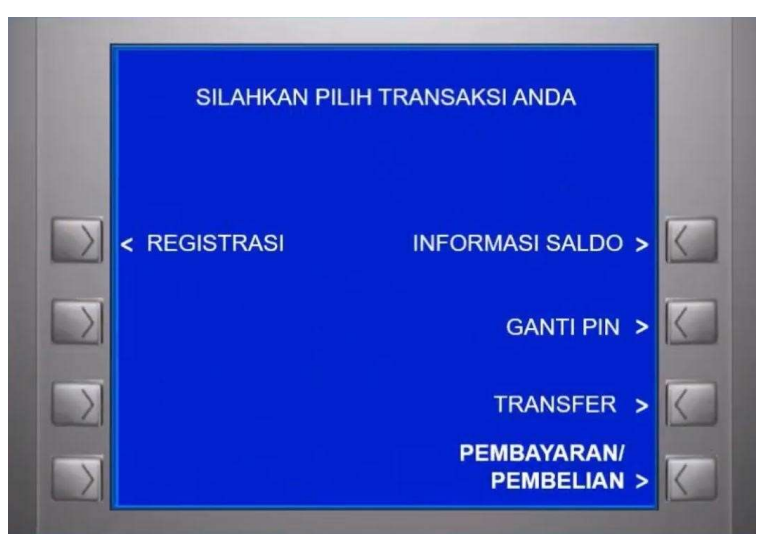

6) Pilih LAINNYA

|        | PILIHAN PEM            | BAYARAN           |        |
|--------|------------------------|-------------------|--------|
|        |                        |                   |        |
| 2      | < PDAM/MEP             | PEMBAYARAN UMUM > |        |
| $\geq$ | < PAJAK/PENERIMAAN NEG | GSM/CDMA >        | $\leq$ |
| $\geq$ | < PLN                  | TELKOM >          | K      |
| 5      | < TIKET                |                   | 1      |

# 7) Pilih PENDIDIKAN

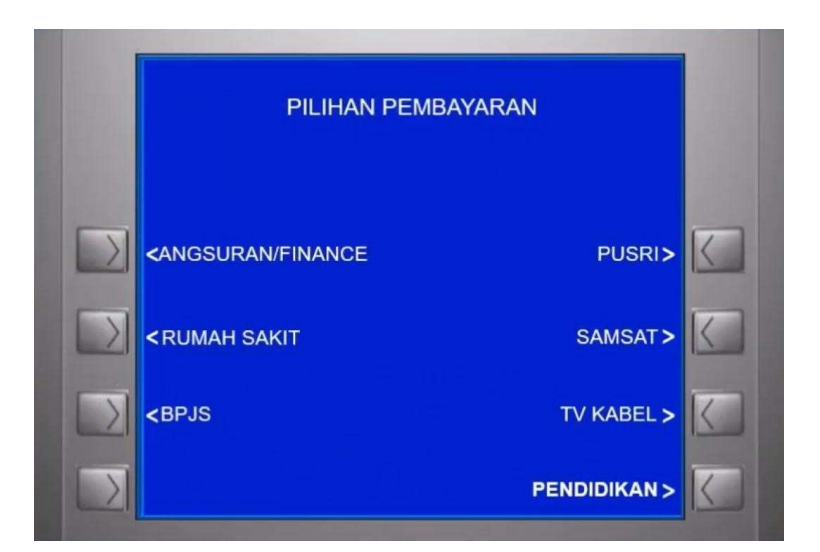

8) Muncul tampilan untuk memasukkan KODE BAYAR

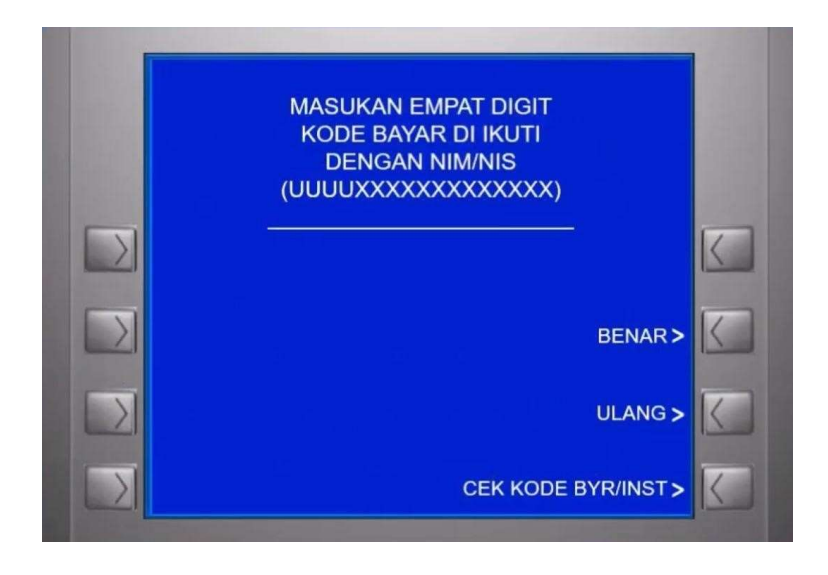

9) Masukkan Kode Bayar 00022 + Nomor Test

Untuk Pembayaran UKT Awal Maba tidak menggunakan Nomor pendaftaran, tetapi menggunakan **Nomor Tes**. Disini dicontohkan Nomor Tesnya adalah **3332829** 

Sehingga bila diinput di ATM menjadi : 000223332829

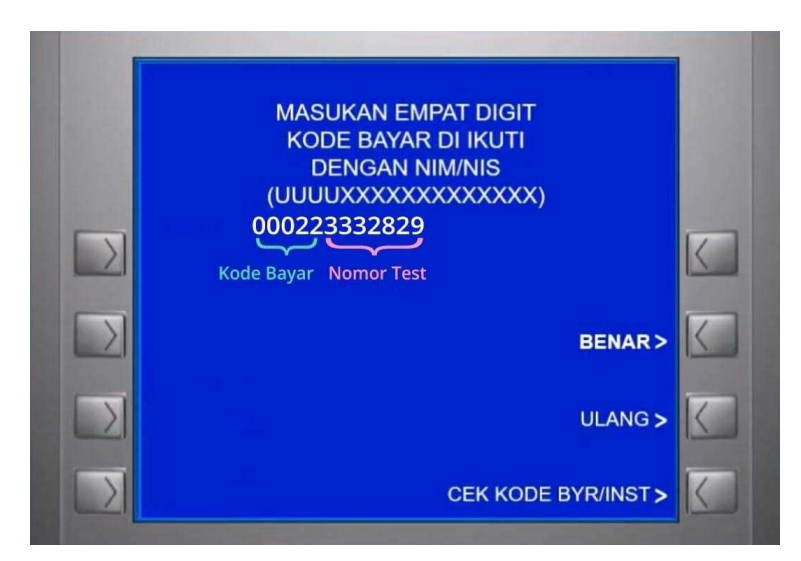

Jika selesai, Lalu pilih Benar

10) Pada pilihan jenis rekening, piih TABUNGAN

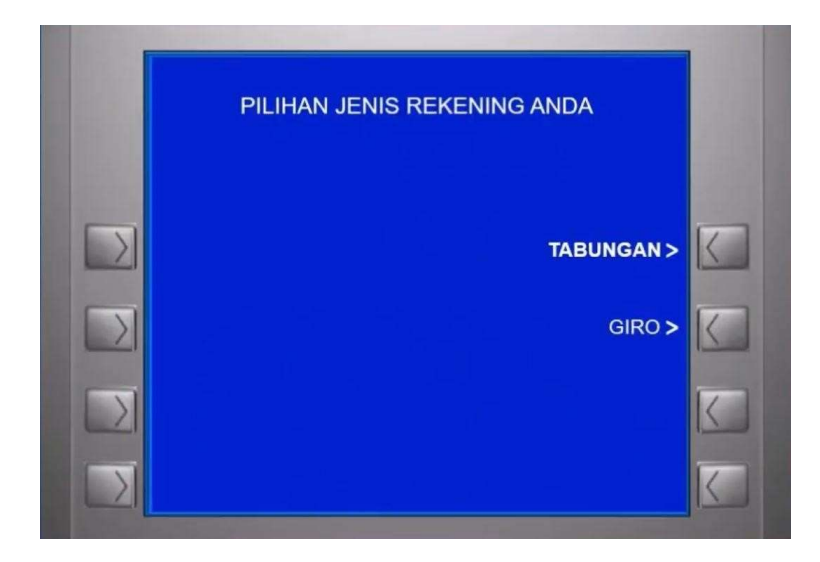

11) ATM akan menampilkan info untuk menunggu sebentar

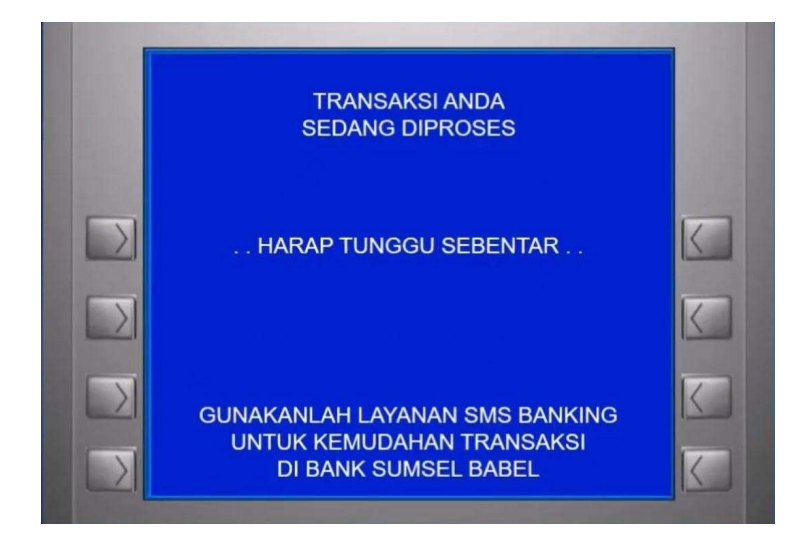

12) Pastikan data yang tampil dilayar sesuai dengan data yang di daftarkan. *Perhatikan Nominal Tagihan yang muncul sudah sama dengan Nominal yang dibayarkan pada saat mendaftar*. Periksa kembali juga data seperti nama, jurusan, pastikan semua sudah benar, seperti gambar dibawah ini.

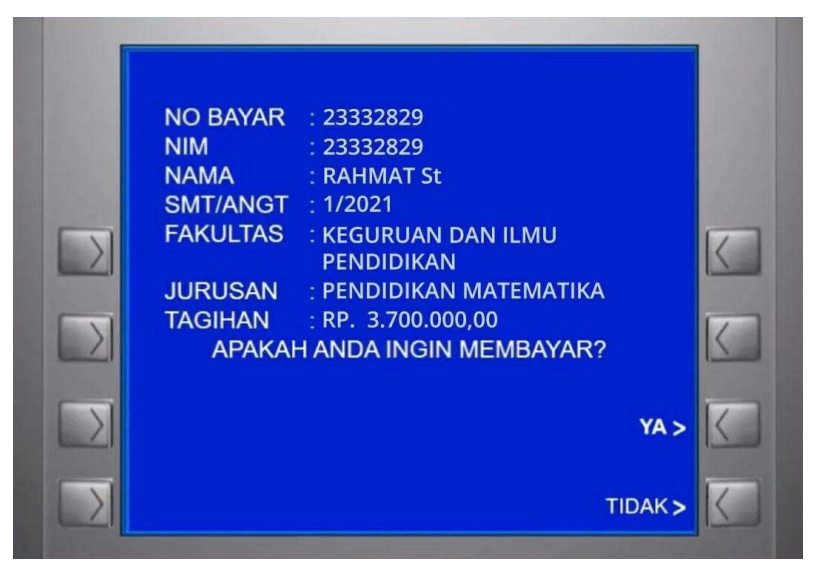

Jika semua data dan nominal sudah sesuai, silahkan pilih YA

- 13) Proses Pembayaran sedang dilakukan pada sistem. Lalu akan menampilkan informasi untuk menunggu sebentar. Jika, berhasil Mesin ATM akan mengeluarkan Struk Sebagai Bukti Pembayaran yang sah
- 14) Lalu pada layar ATM akan menampilkan informasi Transaksi berhasil

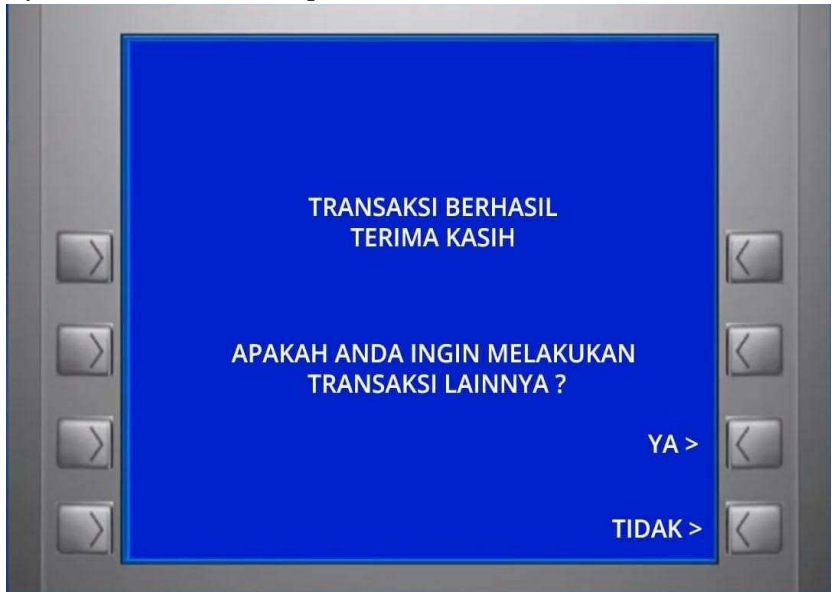

**15)** Berikut ini adalah contoh Struk Cetak dari Mesin ATM Bank Sumsel Babel yang sudah melakukan Transaksi Pembayaran Biaya UKT Awal Maba

BANK SUMSEL BABEL CALL CENTER TELP 1500711 LOKASI : EMVN0036 CAPEM UMP NO.RESI: 853666 WAKTU: 17/07/22 21:28:29 KARTU : 622106XXXXXXXX94 PEMBAYARAN TAGIHAN PEMBAYARAN: 0002 KODE BAYAR : 23332829 : RAHMAT St NAMA KETERANGAN : KEGURUAN DAN ILMU PENDIDIKAN : PEND. MATEMATIKA JURUSAN : 1/ 2021 SMT/ANGT 3.700.000,00 TAGIHAN : RP. : RP. 000,00 ADMIN 3.700.000,00 TOTAL : RP. SIMPAN STRUK INI SEBAGAI TANDA BUKTI PEMBAYATAN YANG SAH

DETAIL TAGIHAN REGISTRASI MABA RP. 3.700.000,00

Silahkan Fotocopy Struk ini dan juga di Foto. Serta di simpan dengan baik "Sangat disarankan untuk langsung Fotocopy struk ini karena hasil cetakan dari struk mudah memudar, jika sudah terlalu lama"

Note : Untuk pembayaran UKT baru bisa di lakukan ketika sudah mengikuti Tes Online dan dinyatakan Lulus

# 2. Panduan Pembayaran Via *M-Banking* Bank Sumsel Babel a. Panduan Pembayaran Biaya Pendaftaran

1) Silahkan masuk ke aplikasi *M-Banking* pada *smartphone (*HP), pada menu transaksi silahkan pilih menu **PEMBAYARAN** 

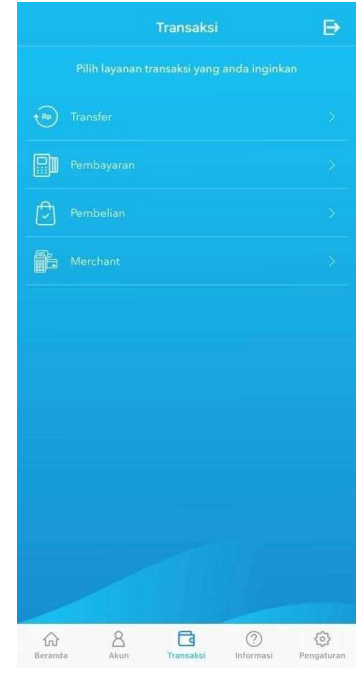

2) Kemudian pilih PEMBAYARAN LAINNYA

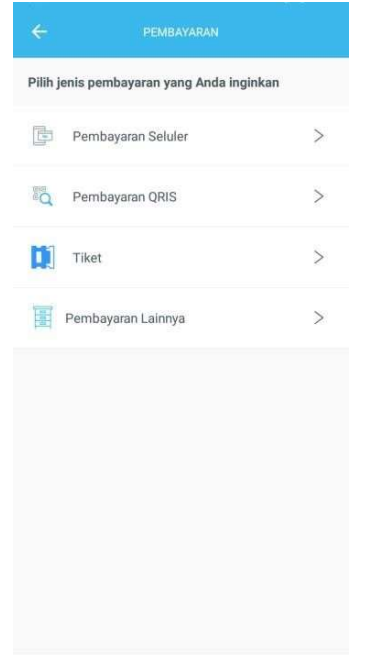

3) Pada menu pembayaran lainnya silahkan pilih PENDIDIKAN

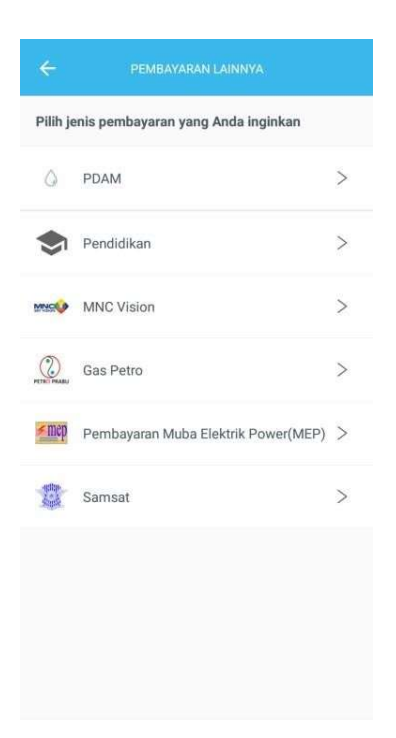

4) Lalu pilih rekening sumber yang akan digunakan untuk transaksi

| Pembayaran Per | ndidikan                     |
|----------------|------------------------------|
|                |                              |
| Nomor Rekening | Nama Akun<br><b>Tabungan</b> |
| Rp 17.000,00   |                              |
| Tabungan       |                              |
|                |                              |
|                |                              |
|                |                              |
|                |                              |
|                |                              |
|                |                              |
|                |                              |
|                |                              |
|                |                              |
|                |                              |
|                |                              |

5) Setelah itu akan diarahkan untuk mengisi Nomor Induk Mahasiswa. Nomor Induk Mahasiswa diisi dengan format sebagai berikut:

Jika untuk **pendaftaran** (Angka 1 + Nomor Pendaftaran yang di dapatkan pada saat mendaftar pada *website* penmaru)

Contoh nomor pendaftaran : 20210035.

Sehingga menjadi (1+20210035) yang dimasukkan adalah 120210035.

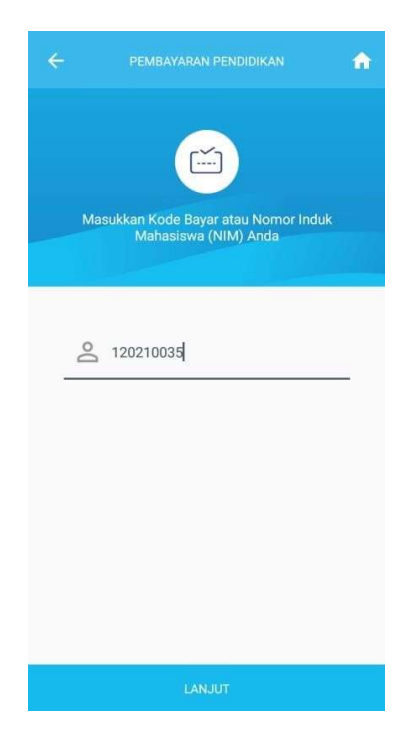

6) Jika selesai klik tombol lanjut, maka akan tampil pilihan kampus. Pilihan kampus silahkan pilih Kampus Universitas Muhammadiyah Palembang

|             |                       | ń |
|-------------|-----------------------|---|
| Kode Bayar  | r atau NIM            |   |
| 120210035   | 5                     |   |
| Pilih kampu | a                     |   |
| 0001 - BIN  | A DARMA               | > |
| 0002 - Univ | versitas Muhammadiyah | > |
| 0007 - UNS  | SRI                   | > |
| 0008 - UNA  | ANTI                  | > |
| 0009 - UIN  | Raden Fatah Palembang | > |
| 0012 - PGR  | 81                    | > |

7) Berikutnya akan tampil keterangan informasi dari calon mahasiswa yang sudah mendaftar. Seperti Nominal Pembayaran Pendaftaran, Nama lengkap, Program Studi, dll.

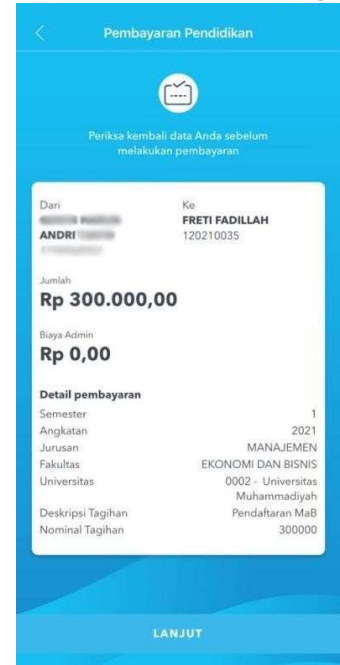

Mohon dipastikan kembali kesesuaian informasi data ini dengan data Anda. Jika dirasa sudah sesuai silahkan klik tombol lanjut.

8) Selanjutnya akan diarahkan untuk mengisi Kode OTP, yang akan dikirimkan ke ponsel Anda.

Silahkan isi Kode OTP dan klik tombol lanjut

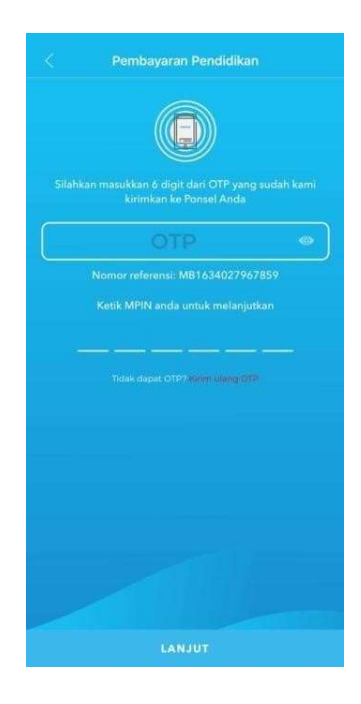

9) Harap simpan bukti pembayaran pendaftaran ini. Bisa dengan cara di *screen capture* atau disimpan ke bentuk PDF/JPG.

# b. Panduan Pembayaran UKT AWAL

Pembayaran biaya UKT awal mahasiswa baru tahapannya hampir sama, hanya berbeda pada tahap memasukkan **Nomor Induk Mahasiswa**, berikut langkah-langkahnya:

1) Silahkan masuk ke aplikasi *M-Banking* pada *smartphone (HP)*, pada menu transaksi silahkan pilih menu **PEMBAYARAN** 

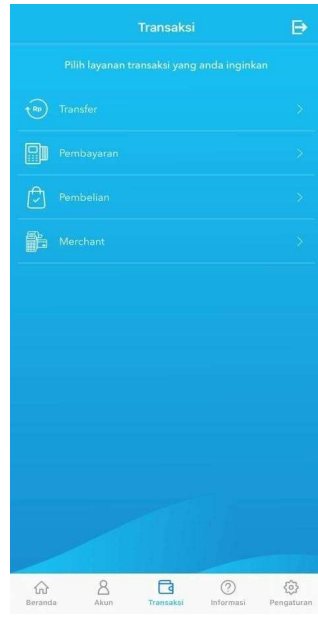

2) Kemudian pilih PEMBAYARAN LAINNYA

| <=<br>Pilih j | PEMBAYARAN<br>enis pembayaran yang Anda inginkan |   |
|---------------|--------------------------------------------------|---|
| Þ             | Pembayaran Seluler                               | > |
| Pa            | Pembayaran QRIS                                  | > |
|               | Tiket                                            | > |
|               | Pembayaran Lainnya                               | > |
|               |                                                  |   |
|               |                                                  |   |

3) Pada menu pembayaran lainnya silahkan pilih PENDIDIKAN

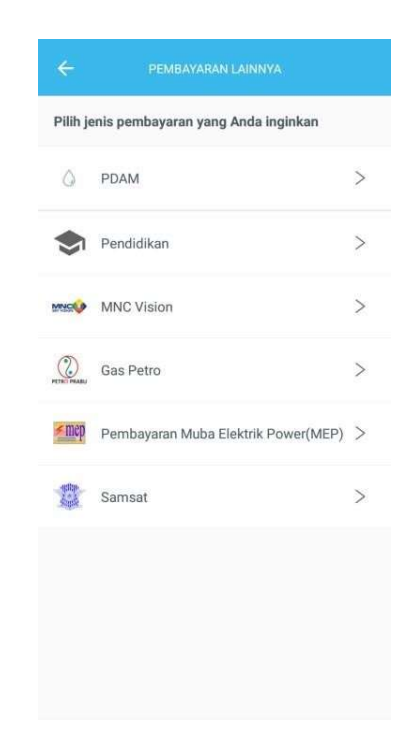

4) Lalu pilih rekening sumber yang akan digunakan untuk transaksi

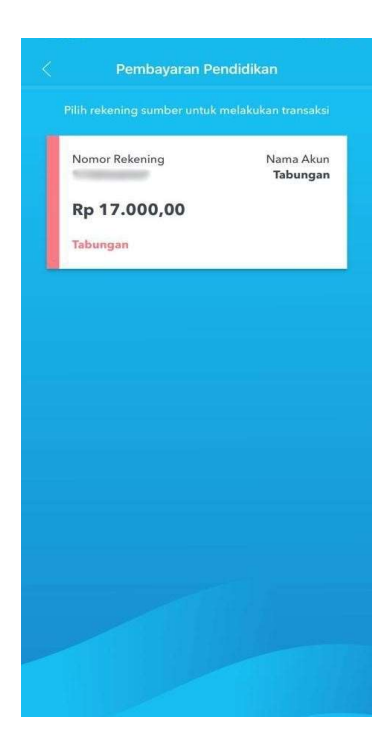

5) Setelah itu akan diarahkan untuk mengisi Nomor Induk Mahasiswa. Nomor Induk Mahasiswa diisi dengan format sebagai berikut:

Jika untuk **pendaftaran** (Angka 2 + Nomor Pendaftaran yang di dapatkan pada saat mendaftar pada *website* penmaru)

Contoh nomor pendaftaran : 22210035.

Sehingga menjadi (2+22210035) yang dimasukkan adalah 222210035.

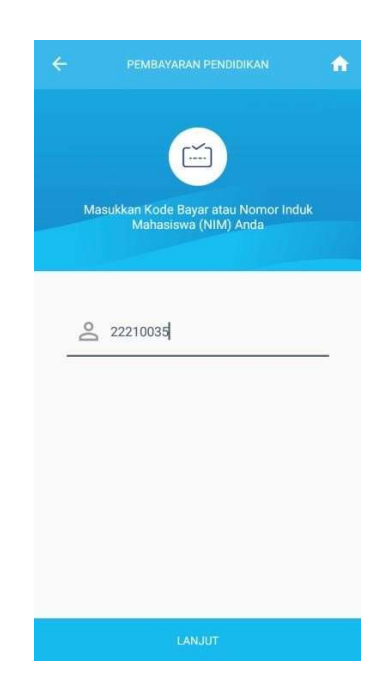

6) Jika selesai klik tombol lanjut, maka akan tampil pilihan kampus. Pilihan kampus silahkan pilih Kampus Universitas Muhammadiyah Palembang

|             |                       | ń |
|-------------|-----------------------|---|
| Kode Bayar  | atau NIM              |   |
| 22210035    |                       |   |
| Pilih kampu | IS                    |   |
| 0001 - BIN/ | A DARMA               | > |
| 0002 - Univ | ersitas Muhammadiyah  | > |
| 0007 - UNS  | RI                    | > |
| 0008 - UNA  | NTI                   | > |
| 0009 - UIN  | Raden Fatah Palembang | > |
| 0012 - PGR  | 1                     | > |

7) Berikutnya akan tampil keterangan informasi dari calon mahasiswa yang sudah mendaftar. Seperti Nominal Pembayaran UKT, Nama lengkap, Program Studi, dll.

| Periksa kembal                                                                                                    | i data anda sebelum melakuka<br>transfer |
|----------------------------------------------------------------------------------------------------|------------------------------------------|
| Dari :                                                                                                    | Ke :                                     |
| Station of the local division of the local division of the local d | FRETI FADILLAH<br>22210035               |
| lumish                                                                                                    |                                          |
| Rp 4.700                                                                                                    | .000,00                                  |
| Biaya Admin<br>Rp 0,00                                                                                                    |                                          |
| Detail Pembayara                                                                                                    | าก                                       |
| Semester                                                                                                    | 1                                        |
| Angkatan                                                                                                    | 2021                                     |
| Jurusan                                                                                                    | MANAJEMEN                                |
| Fakultas                                                                                                    | EKONOMI DAN BISNI                        |
| Universitas                                                                                                    | 0002 - Universitas<br>Muhammadiyah       |
| Keterangan                                                                                                    |                                          |
| Tagihan                                                                                                    |                                          |
| 1 Pagietraci M                                                                                                    | aBa                                      |
| T. Registrasi in                                                                                                    |                                          |

Mohon dipastikan kembali kesesuaian informasi data ini dengan data Anda. Jika dirasa sudah sesuai silahkan klik tombol lanjut.

8) Selanjutnya akan diarahkan untuk mengisi Kode OTP, yang akan dikirimkan ke ponsel Anda.

Silahkan isi Kode OTP dan klik tombol lanjut

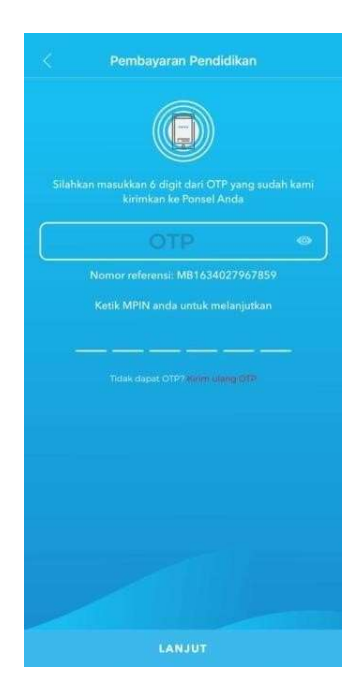

9) Harap simpan bukti pembayaran pendaftaran ini. Bisa dengan cara di *screen capture* atau disimpan ke bentuk PDF/JPG.

Note : Untuk pembayaran UKT baru dapat dilakukan ketika sudah mengikuti Tes Online dan dinyatakan Lulus.

## 3. Panduan Pembayaran VIA Teller di Bank Sumsel Babel di Kampus UM Palembang

- a. Berikut ini adalah panduan untuk Pembayaran Biaya Pendaftaran Via Teller
  1) Untuk Pembayaran Biaya pendaftaran Via teller Bank Sumsel Babel di Kampus
  UM Palembang, Cukup dengan membawa Nomor Pendaftaran saja
  - 2) Nomor Pendaftaran ini bisa didapatkan Ketika sudah mendaftar di website **penmaru.um-palembang.ac.id**
  - 3) Harap Pastikan bahwa **Nominal** yang dibayar sama dengan **Nominal** yang terdapat pada Nomor Pendaftaran yang cetak di halaman *website penmaru.umpalembang.ac.id*
- b. Berikut ini adalah panduan untuk Pembayaran Biaya UKT Awal Maba
  - 1) Untuk Pembayaran Biaya UKT Awal Maba Via teller Bank Sumsel Babel di Kampus UM Palembang,Cukup dengan membawa Nomor Tes saja
  - 2) Nomor Tes ini bisa didapatkan Ketika sudah melakukan pembayaran biaya Pendaftaran.
  - 3) Harap Pastikan bahwa **Nominal** yang dibayar sama dengan **Nominal** Biaya UKT pada jurusan yang di pilih.